## セキュリティソフトにおけるデキスパートの除外設定

## [ 🕏 ウイルスバスター クラウドの場合]

※この資料は2013/12/05時点での最新バージョンのウイルスバスター クラウドの画面を元に作成しております。

バージョンが異なる場合は、レイアウトやボタンの配置、操作方法が異なる可能性がございます。

参考資料として捉えていただき、詳細な手順が不明な場合は、各セキュリティソフトメーカーへお問い 合わせください。

※本文で登場するシステム名、製品名は、一般の各開発メーカーの登録商標あるいは商標です。

## <トラブル対処>「ウイルスバスター クラウド」の除外設定について

 スタートメニューから「すべてのプログラム」→ [ウイルスバスター クラウド] - [ウイルスバス ターの表示] を起動します。

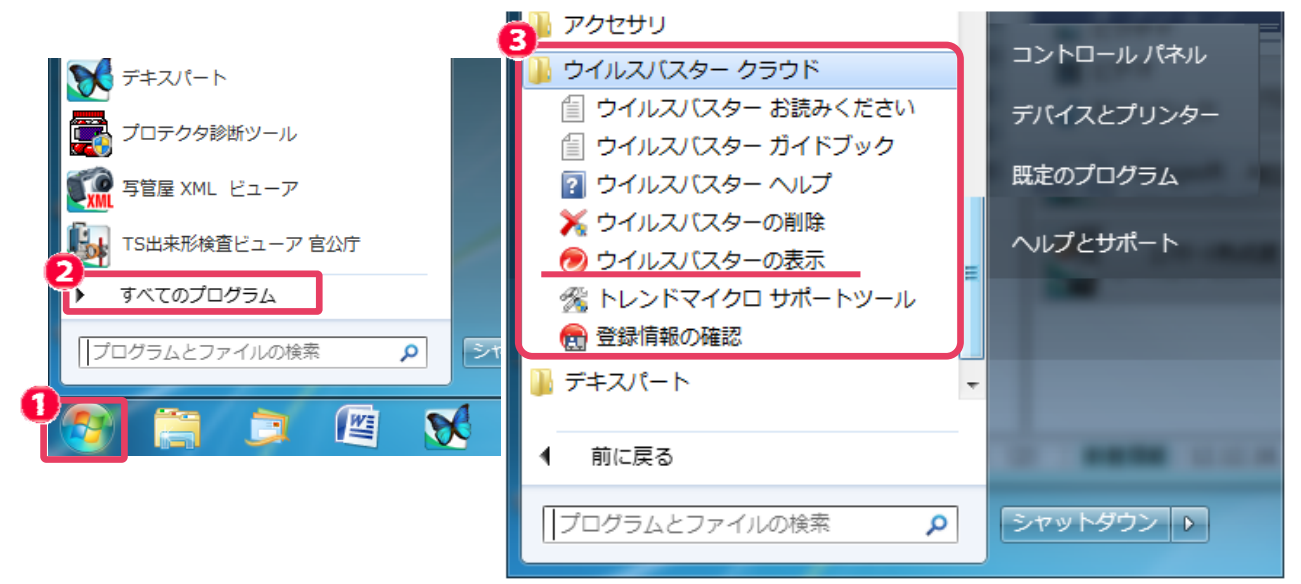

補足:デスクトップ画面右下のタスクトレイのアイコンー右クリックからも起動できます。

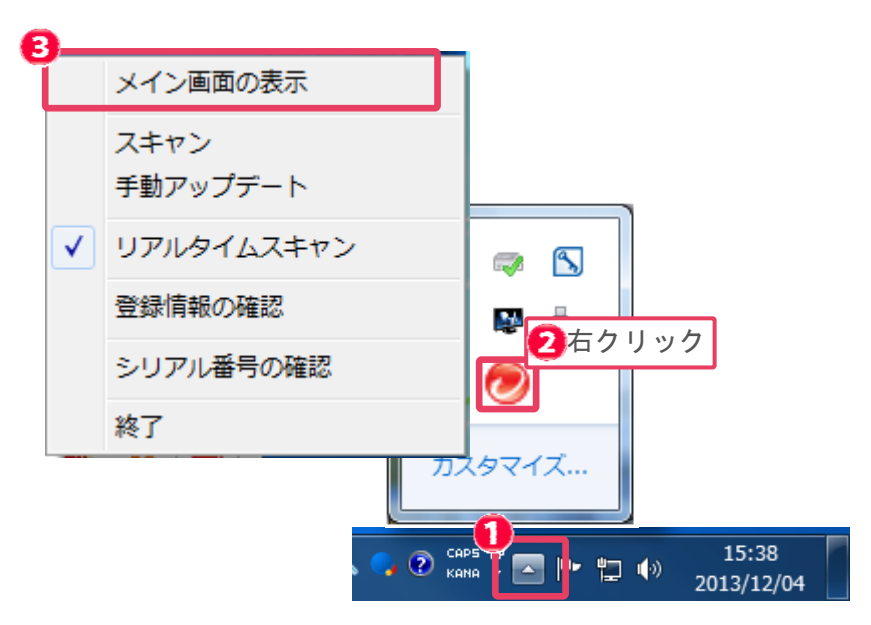

2. ウイルスバスターのメイン画面が表示されます。

[設定(歯車のマーク)]をクリックします。

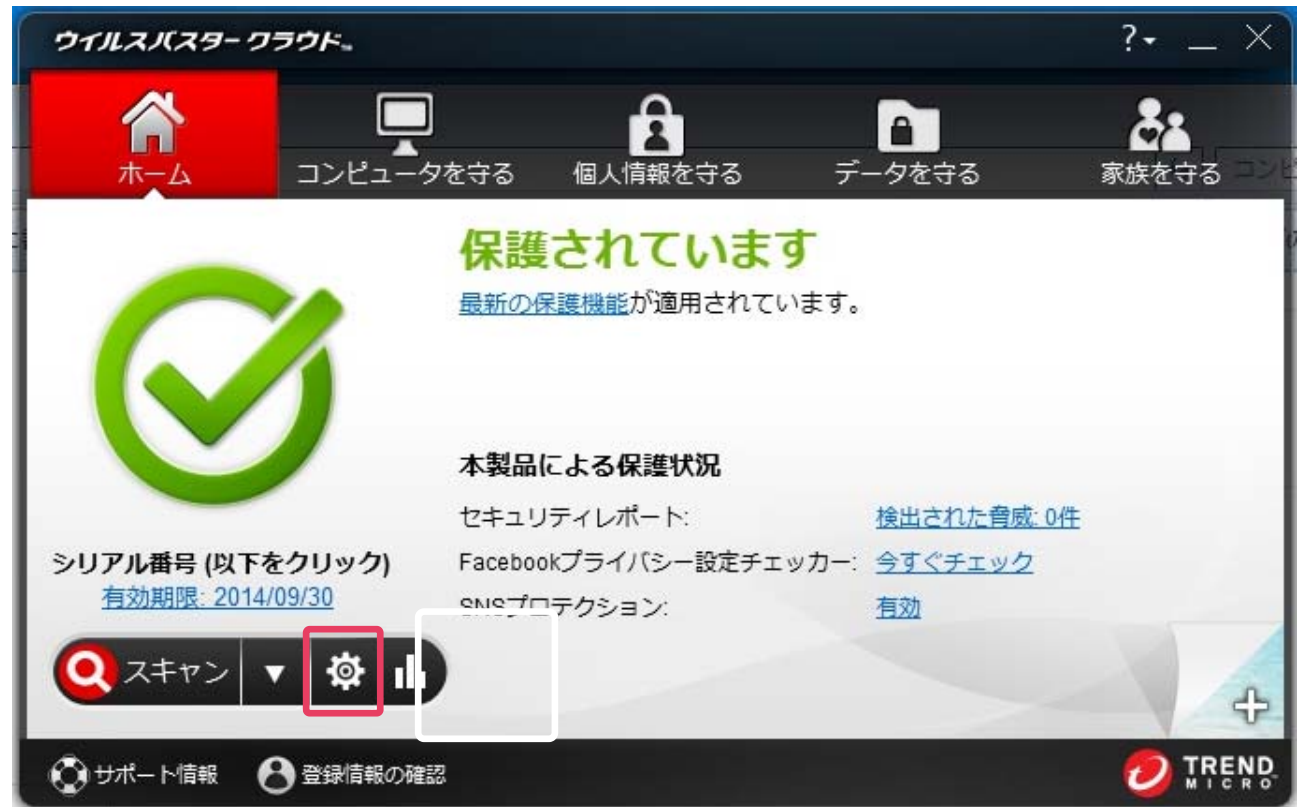

3. [例外設定] → [追加]をクリックします。

|   | コンピュータの保護設定     |                       | ? _ ×        |
|---|-----------------|-----------------------|--------------|
|   | ▶ ウイルス/スパイウェア対策 | 2スキャンや監視の対象から除外するファイル | レフォルダを設定します。 |
| 0 | ▶ 有害サイト/迷惑メール対策 |                       | 2            |
|   | - 周は恐守          | <u>□ ファイル/フォルダ</u> △  | タイプ          |
|   | ▼ DIPERAE       | C:¥Kentem             | フォルダ         |
|   | @ファイルフォルダ       |                       |              |
|   | l<br>Wahttalk   |                       |              |
|   |                 |                       |              |
|   | 無線LANアドバイザ      |                       |              |
|   |                 |                       |              |
|   |                 |                       |              |
|   |                 |                       |              |
|   | この他の設定          |                       |              |
|   |                 |                       |              |
|   | すべて初期設定に戻す      | OK =1                 | ァンセル 適用      |
|   |                 |                       |              |

4. [参照] をクリックします。

| コンピュータの保護設定 ?                                                                      | $- \times$ |
|------------------------------------------------------------------------------------|------------|
| ▶ ウイルスパイウェア対策 フェキャンや監視の対象から除外するファイル/フォルダを設定します。<br>項目の追加                           |            |
| <ul> <li>▶ 有書サイ</li> <li>ファイルやフォルダを追加するには、[参照]をクリックします。</li> <li>▼ 例外設定</li> </ul> |            |
|                                                                                    |            |
| Webザイ<br>無線LAN                                                                     |            |
|                                                                                    |            |
| OK         キャンセル                                                                   |            |
| すべて初期設定に戻す OK キャンセル 適用                                                             |            |

5. デキスパートのインストールフォルダ(初期値は C:¥kentem¥フォルダ)を選択し、[開く] を クリックします。

| 🥏 ファイルを開く 🛛 💽 |                          |                  |          |  |  |
|---------------|--------------------------|------------------|----------|--|--|
| ファイルの場所(1):   | 👬 OS (C:) 🗸              | G 🤌 📂 🎞 -        |          |  |  |
| (Pa)          | 名前                       | 更新日時             | 種類 ^     |  |  |
|               | \mu dell                 | 2011/07/26 18:16 | ファイル フ   |  |  |
| 最近衣示した場所      | ] Drivers                | 2010/11/11 16:02 | ファイルフ    |  |  |
|               | \mu Intel                | 2010/11/10 23:42 | ファイルフ    |  |  |
| デフクトップ        | ]} jww                   | 2013/07/10 18:59 | ファイルラ    |  |  |
| 7201.92       | 📙 KANBUN 🚺 C ドライブの中の ker | ntem フォルダを選      | 択ルフ      |  |  |
|               | Nentem                   | 2013/12/12 17:20 | ファイルラ    |  |  |
| ライブラリ         | Wentem(6月)               | 2013/07/22 19:49 | ファイル フ   |  |  |
|               | 📙 Kentem(新出来形)           | 2012/11/29 20:41 | ファイル フ   |  |  |
|               | 📙 Kentem【沖縄】             | 2013/07/22 19:49 | ファイル フ   |  |  |
| コンピューター       | 📙 Kentem【関東】             | 2013/07/22 19:49 | ファイル フ 🗸 |  |  |
| 0             | • III                    | <u> </u>         | 4        |  |  |
|               | ファイル名( <u>N</u> ):       |                  | 開((_)    |  |  |
| ネットワーク        | ファイルの種業類(工): (**         |                  | キャンセル    |  |  |

## 6. [OK] をクリックします。

| コンピュー          | タの保護設定                                                  | $^{\circ} = \times$ |
|----------------|---------------------------------------------------------|---------------------|
| ウイルスバス         | パイウェア対策 フキャンや乾頼の対象から除外するファイル/フォルグを設定します。<br>項目の追加       |                     |
| ▼ 例外設定         | ファイルやフォルダを追加するには、 <b>[参照]</b> をクリックします。<br>参照 C:¥Kentem |                     |
| <b>@</b> ファイル  |                                                         |                     |
| Webサ~<br>無線LAN |                                                         |                     |
|                |                                                         |                     |
| その他の           | OK キャンセル                                                |                     |
| 「すべて初期         | 明設定に戻す OK キャンセル 道                                       | HE )                |

7. [適用]をクリック後、[OK]をクリックします。

| コンピュータの保護設定     |                                  | ? _ ×                |
|-----------------|----------------------------------|----------------------|
| ▶ ウイルス/スパイウェア対策 | スキャンや監視の対象から除外するファイル/フォルダを       | 設定します。               |
| ▶ 有害サイト/迷惑メール対策 |                                  | <b>1 1 1</b>         |
| ▼ 例外設定          | □ <u>2711/271/2</u><br>C:¥Kentem | <b>917</b><br>วรม/ชั |
| 🥥 ファイルフォルダ      |                                  |                      |
| Webサイト          |                                  |                      |
| 無線LANアドバイザ      |                                  |                      |
|                 |                                  |                      |
|                 |                                  |                      |
| その他の設定          |                                  |                      |
| すべて初期設定に戻す      | 0K キャンセル                         | <b>適</b> 用           |

8. 以上でウイルスバスターにおける除外設定は完了です。